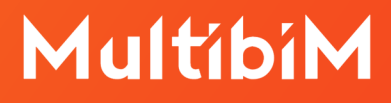

# Goodies dla Archicada. Instrukcja instalacji.

Skorzystaj z dodatkowych usprawnień Archicada jakie zapewnia pakiet Goodies.

### Aktualne oprogramowanie:

Archicad <u>https://multibim.pl/pobierz-archicada-linki-do-instalatorow/</u>

Goodies <u>https://graphisoft.com/downloads/goodies</u>

## MultibiM

### Krok po kroku:

1. Pobierz na swój komputer **pakiet instalacyjny Goodies**. Plik instalacyjny dla aktualnej wersji Archicada znajdziesz <u>tutaj</u>. Wybierz swój język.

| GRAPHISOFT.   BUILDING<br>INDEFISIOEC COMMUN   | GETTING STARTED COMMUNITY ME  | DIA RELATIONS Try Now       | <mark>Buy now</mark> ୍ | ප 🌘 |
|------------------------------------------------|-------------------------------|-----------------------------|------------------------|-----|
| Goodies for Arc                                | hicad                         |                             |                        |     |
| Archicad Goodies are language specific page.   | . Please select your Archicad | anguage version to continue | to the download        |     |
| ГТ.<br>INT                                     | AUS                           | AUT                         | BRA                    |     |
| CHI                                            | CZE                           | DEN                         | <u>EIN</u>             |     |
| ERA                                            | GER                           | GRE                         | HUN                    |     |
| ITA                                            | <b>D</b>                      | KOR                         | NED                    |     |
| NOR                                            | NZE                           | POL                         | e<br>POR               |     |
| RUS                                            | spa                           | SWE                         | TAI                    |     |
| C•<br>TUR                                      | UKR                           |                             | USA                    |     |
| For earlier downloads, please consult the Arch | ive Downloads page.           |                             |                        |     |

2. Na kolejnej stronie wybierz ikonę swojego **systemu operacyjnego** i pobierz instalator. Pakiety instalacyjne Goodies dla starszych wersji Archicada dostępne są u dołu strony.

| Caradian and fue a Add One of                                                                        |                                                                          |                               |                    |                  |
|----------------------------------------------------------------------------------------------------|--------------------------------------------------------------------------|-------------------------------|--------------------|------------------|
| Goodles are free Add-Ons de                                                                          | eveloped by Graphisoft to comp                                           | blete Archicad with specific  | abilities and feat | ures. You can    |
| install all Goodies at once wi                                                                       | th the help of the Archicad 26 G                                         | Goodies Suite installer. They | are based on le    | gacy code which  |
| Graphisoft does not support                                                                          | anymore. Feel free to use them                                           | but please be advised that    | they might not f   | unction properly |
| and they will not be fixed or i                                                                      | upgraded.                                                                |                               | 7                  |                  |
|                                                                                                    | System Requirements                                                      | More about Goodies            |                    |                  |
|                                                                                                    |                                                                          |                               |                    |                  |
|                                                                                                    |                                                                          |                               |                    |                  |
| Installation of /                                                                                    | Archicad 26                                                              |                               |                    |                  |
| Installation of A                                                                                    | Archicad 26                                                              |                               |                    |                  |
| Installation of A<br>Goodies Su                                                                      | Archicad 26<br>lite                                                      |                               |                    |                  |
| - Installation of A<br>Goodies Su                                                                    | Archicad 26<br>lite                                                      |                               |                    |                  |
| - Installation of A<br>Goodies Su                                                                    | Archicad 26<br>lite                                                      |                               | 99                 | đ                |
| Installation of A<br>Goodies Su<br>Please download the<br>Archicad 26 Goodie                         | Archicad 26<br>lite<br>installer below:<br>s Suite installer             |                               |                    | ்<br>11.6 MB     |
| Installation of A<br>Goodies Su<br>Please download the<br>Archicad 26 Goodie<br>Last modified : Aug. | Archicad 26<br>lite<br>installer below:<br>s Suite installer<br>24, 2022 |                               | 88<br>17.8 MB      | ්<br>11.6 MB     |

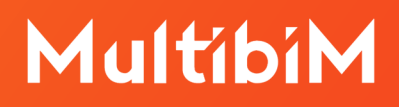

- 3. Wyłącz Archicada.
- 4. **Uruchom pobrany instalator**. Z pomocą Goodies Suite możemy zainstalować cały zestaw dodatków na raz lub wybrać z listy tylko te, które nas interesują. Dodatki, które nie zostały wybrane podczas początkowego procesu instalacji, można zainstalować później, ponownie uruchamiając instalator.
- 5. Kreator instalatora pakietu Archicad Goodies Suite przeprowadzi Cię przez **proces instalacji**.
- 6. Po zakończeniu instalacji uruchom Archicada.
- 7. Korzystaj z **udogodnień** pakietu Goodies. Nowe funkcje pakietu Goodies pojawią się w w odpowiednich menu Archicada.

## Jeśli Goodies nie pojawiają się w strukturze menu Archicada 26:

- 1. W Archicadzie przechodzimy do menu "Opcje".
- 2. Wybieramy "Środowisko pracy", a następnie "Menu".
- 3. W polu wyboru pozycji **"Dostosuj menu"** należy wybrać **"Wszystkie** polecenia w porządku alfabetycznym".
- 4. W polu **"Opcje paska narzędzi"** wybieramy **"Nowe menu"** i nazywamy nowe własne menu, na przykład "Goodies".
- 5. W okienku wyszukiwarki pod **"Menu i polecenia programu"** wyszukujemy odpowiednie funkcje i poleceniem **"Dodaj zaznaczone"** przenosimy je do listy nowego menu. Lista wszystkich funkcji Goodies, które należy wyszukać i dodać znajduje się poniżej:
  - Opcje konwersji 3ds do GDL...(3DStudio In)
  - Import 3ds jako obiekty GDL...(3DStudio In)

## MultibiM

- Akcesoria dachu...(Wyposażenie)
- Akcesoria stropu...(Wyposażenie)
- Akcesoria ściany...(Wyposażenie)
- Wybierz...(Sprawdź duplikaty)
- Usuń...(Sprawdź duplikaty)
- Symulacja budowy
- Utwórz dodatki budowlane (Dodatki do wnętrz)
- Uaktualnij dodatki budowlane (Dodatki do wnętrz)
- Przecięcia w kombinacjach warstw (Przecięcia w kombinacjach warstw)
- Utwórz połacie dachowe z siatki (Zamień siatkę na dach)
- Pokaż/ukryj PolyCount
- Profiler (Profiler)
- Importuj kolory RAL (Kolory RAL)

| • • •                                                                                | Środov                                                                                                    | visko pracy                                                                                                    |                                                     |  |
|--------------------------------------------------------------------------------------|----------------------------------------------------------------------------------------------------|----------------------------------------------------------------------------------------------------|-----------------------------------------------------|--|
| Zastosuj schematy z profilu:                                                         | Schematy układu poleceń : Użytkownika                                                                                                    |                                                                                                    | Zastosuj schemat: >                                 |  |
| V Profile środowiska pracy                                                           | ▼ DOSTOSUJ MENU                                                                                                    |                                                                                                    |                                                     |  |
| <ul> <li>Chematy preferencji użytkownika</li> <li>Okna dialogowe i palety</li> </ul> | Menu i polecenia programu Utwórz bądź edytuj menu:                                                                                                    |                                                                                                    |                                                     |  |
| Žaznaczanie i info o elemencie                                                       | Wyszukaj                                                                                                    | Goodies                                                                                                    | 0                                                   |  |
| xvz Podręczne współrzędne                                                            | Wszystkie polecenia w porządku alfa 📀                                                                                                    | Opcje menu                                                                                                    | > <b>ਵ</b>                                          |  |
| * @ Blokada kursora i kierunki                                                       | Adresy URL       Akcesoria dachu (Wyposażenie)                                                                                                    | Opcje konwersji 3ds do GDL (3DStudio In)     Import 3ds jako objekty GDL (3DStudio In)     Akcesoria dachu (Wynosaženje)                                                                                                    |                                                     |  |
|                                                                                      | L⊕ Akcesoria polilinii (Wyposażenie<br>أ⊕ Akcesoria stropu (Wyposażenie)<br>[⊕ Akcesoria ściany (Wyposażenie)                                                  | <ul> <li>Constraints</li> <li>Constraints</li> <li>Constrai</li></ul> |                                                     |  |
|                                                                                      | Akcesorium     Aksonometria <sup>®</sup> Aktualizuj obciążenia własne <sup>®</sup> Aktualizuj rysunki     Aktywuj kolejne pole w Podręczny     Aktywuj kolejne | Z                                                                                                    | 2                                                   |  |
|                                                                                      |                                                                                                    | Codatki judovalane (Dodatki do wnętrz)     Gyrzecięcia w kombinacjach warstw (Przecięcia w kombinacjach warstw)     Cwórz połacie dachowe z siatki (Zamień siatkę na dach)                                                                                                    |                                                     |  |
| <ul> <li>Schematy skrótów</li> </ul>                                                 |                                                                                                    | <ul> <li>∠<sub>∑</sub> Pokaż/ukryj PolyCount</li> <li>∠ Pos(ilez (Drefilez))</li> </ul>                                                                                                    |                                                     |  |
| Skróty klawiaturowe                                                                  |                                                                                                    | RAL Importuj kolory RAL (Kolory RAL)                                                                                                    |                                                     |  |
| 🗸 祫 Schematy narzędzi                                                                |                                                                                                    |                                                                                                    |                                                     |  |
| Narzędzia                                                                            |                                                                                                    | Usun                                                                                                    |                                                     |  |
| Okna dialogowe ustawień narzęd<br>Paleta Info<br>Schematy przestrzeni roboczych      | Typy okien (tekstowe lub nie-tekstowe)<br>Pasek menu będzie wyświetlany tylko w ok                                                                             | nach obecnie aktywnego typu (tekstowych lub nie-tekstowych).                                                                                                    |                                                     |  |
| <ul> <li>Schematy układu poleceń</li> <li>Paski narzędzi</li> </ul>                  | tekstowe jest aktywne. Menu wyświetlane w                                                                                                    | wych może być edytowane, jesi okno diałogowe srodowiska pracy jest<br>w oknach nie-tekstowych może być edytowane, kiedy aktywne są nie-te                                                                                                    | kstowe okna.                                        |  |
| Menu                                                                                 | ▼ WIĘCEJ OPCJI                                                                                                    |                                                                                                    |                                                     |  |
|                                                                                      |                                                                                                    | Zamiana elementów menu<br>Zezwala na zamianę wybranego elementu z elementem powyżej. Zami<br>połecenia te misy podobne skróty klawiaturowe, przy czym skrót wyb<br>mieć jeden dodatkowy modyfikator.                                                                                                    | ana wymaga również aby<br>ranego polecenia powinien |  |
|                                                                                      |                                                                                                    |                                                                                                    | Anuluj OK                                           |  |

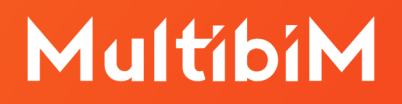

- 6. Przechodzimy do zakładki **"Schematy układu poleceń"** i zapisujemy własny schemat układu poleceń.
- 7. W zakładce **"Profile środowiska pracy"** dodajemy schemat do swojego środowiska pracy.
- 8. Potwierdzamy całą operację przyciskiem OK.
- 9. Menu z dodatkami Goodies pojawi się w naszej przestrzeni roboczej.

Alternatywnym rozwiązaniem problemu może być usunięcie folderu z plikami tymczasowymi Archicada. Zwracamy jednak uwagę, że po jego usunięciu zostanie usunięta również historia przeglądania plików w oknie startowym Archicada oraz indywidualne ustawienia środowiska pracy. Dlatego też **nie polecamy** poniższego rozwiązania dla osób, które już korzystają z Archicada 26.

#### W systemie operacyjnym Windows:

- Sprawdzamy czy na naszym komputerze są widoczne ukryte foldery. Aby to zrobić:
  - w "Panelu sterowania" wybieramy "Wygląd i personalizacja" i przechodzimy do "Opcji Eksploratora plików", a następnie wchodzimy do zakładki "Widok";
  - na liście "Ustawień zaawansowanych" wyszukujemy folder "Ukryte pliki i foldery", a następnie zaznaczamy "Pokaż ukryte pliki, foldery i dyski";
  - Klikamy **OK**.
- 2. Zamykamy Archicada.
- Wchodzimy do dysku systemowego (na przykład C) i wybieramy folder "Użytkownicy". Wybieramy folder naszego użytkownika (na przykład Admin lub imię i nazwisko).

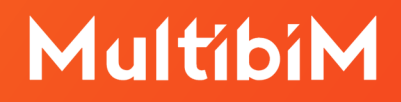

- 4. W tym folderze wchodzimy do **"AppData"**, a następnie wybieramy **"Roaming"** i wyszukujemy folder **"Graphisoft"**.
- 5. Usuwamy w nim folder "Archicad 26.0.0. POL R1".
- 6. Ponownie **otwieramy Archicada** dodatki Goodies powinny pojawić się w strukturze menu.

#### W systemie operacyjnym macOS:

- 1. Zamykamy Archicada.
- W Finderze przechodzimy do menu "Idź" i wybieramy na liście "Biblioteka". Jeśli nie pojawi się ona w tym menu, należy po jego rozwinięciu przytrzymać klawisz "Option" ("Alt").
- 3. Przechodzimy do folderu **"Preferences"**, a następnie do folderu **"Graphisoft"**.
- 4. Usuwamy w nim folder "AC 26.0.0 POL v1".
- 5. Ponownie **otwieramy Archicada** dodatki Goodies powinny pojawić się w strukturze menu.

### Usuwanie dodatków

Odinstalowanie pakietu Goodies Suite spowoduje jednoczesne usunięcie wszystkich dodatków. Nie można wybrać konkretnych dodatków do odinstalowania.

#### W systemie operacyjnym Windows:

- 1. Przechodzimy do "Panelu sterowania".
- 2. Wybieramy **"Programy i funkcje"**, aby usunąć wszystkie składniki pakietu Archicad Goodies Suite z komputera.
- 3. Można także przejść do folderu, w którym zainstalowany jest Archicad 26 i uruchomić deinstalator w podfolderze **"Uninstall.GD"**.

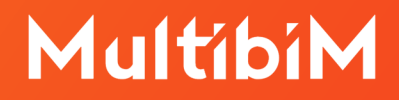

#### W systemie operacyjnym macOS:

1. Przechodzimy do folderu **"Aplikacje"**, następnie **"Graphisoft"**. Wyszukujemy Archicad 26 i uruchamiamy deinstalator w podfolderze "Uninstall.GD".

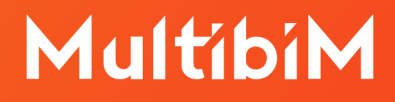

## Wsparcie techniczne

Jesteśmy do Państwa dyspozycji:

- +48 734 107 236
- wsparcie@multibim.pl